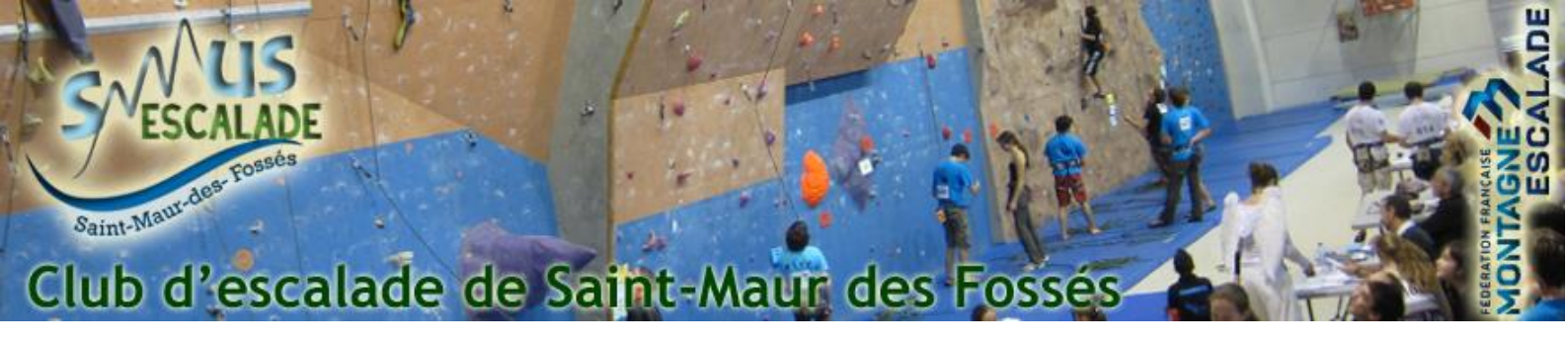

## Télécharger une facture / Attestation d'inscription

Cette procédure a pour interet de montrer comment télécharger une facture / attestation d'inscription au SMUS Escalade (pour une prise en charge par votre CE par exemple)

Pour commencer, connectez-vous au site du smus escalade sur : <u>https://www.smus-escalade.fr/</u> et cliquez sur « Espace adhérent » en haut à droite de la page.

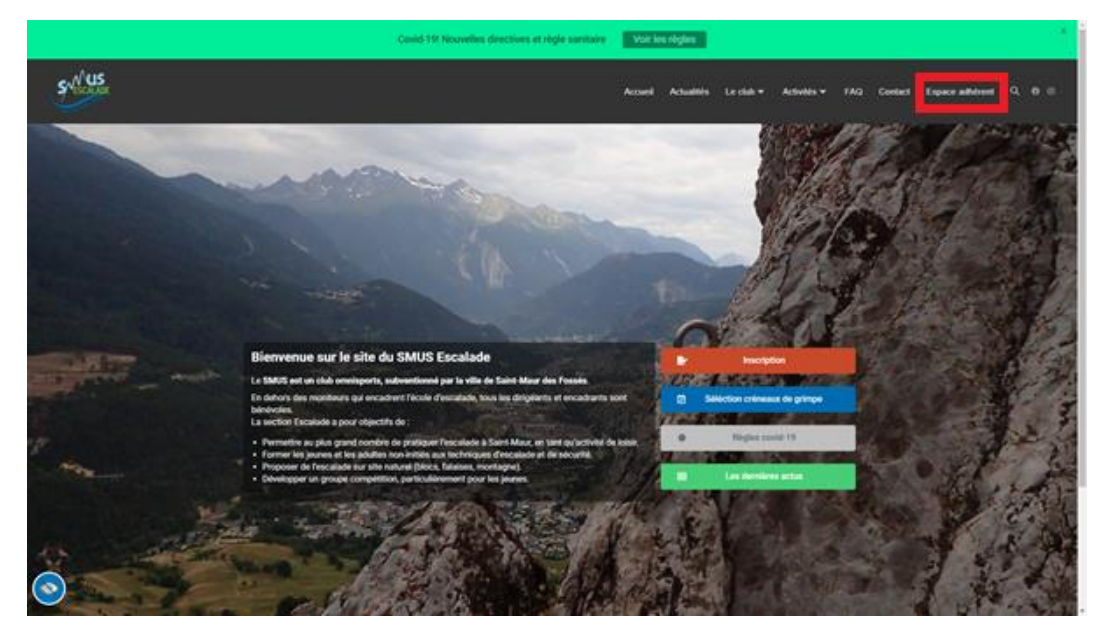

Sur la page suivante, cliquez sur le bouton « Déjà adhérent, j'accède à mon espace »

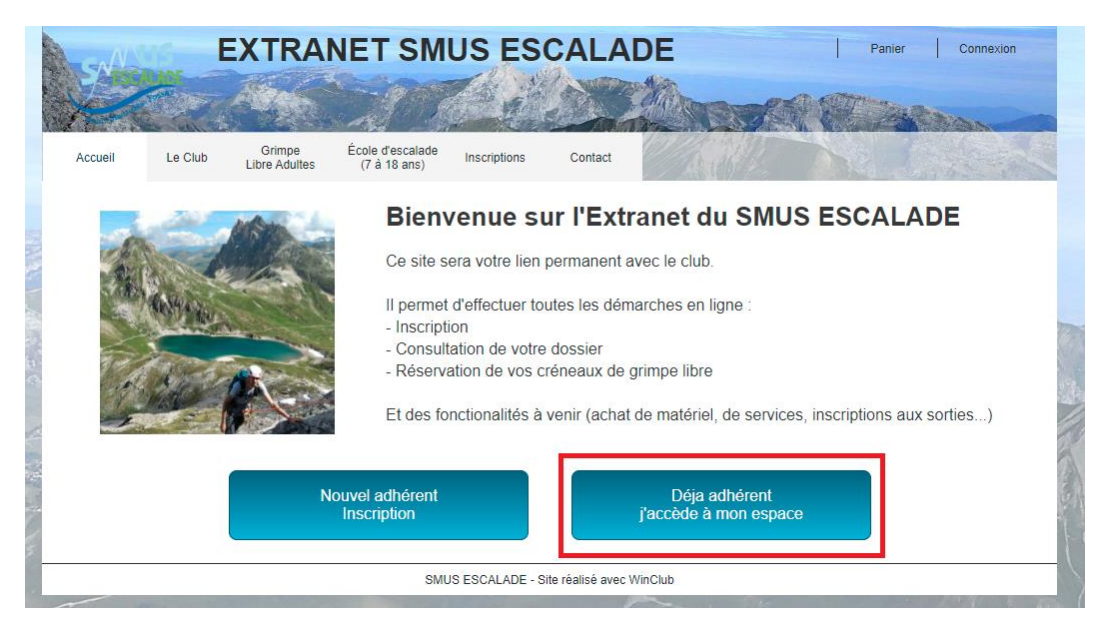

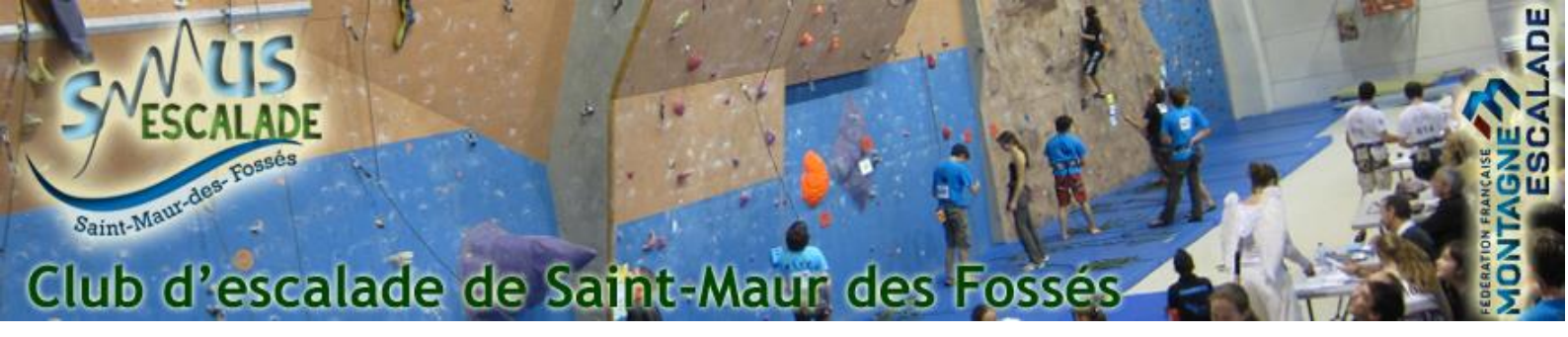

Entrez vos informations de connexion et connectez vous :

## **CONNEXION ADHERENT**

| No de Licence FFME   |                                |              |  |  |  |
|----------------------|--------------------------------|--------------|--|--|--|
| Mot de passe         | ••••••                         |              |  |  |  |
| Se co                | nnecter                        |              |  |  |  |
|                      |                                |              |  |  |  |
| vlot de passe oublié | <u>Je ne connais pas mon r</u> | n° de liceno |  |  |  |

Une fois dans votre menu adhérent, cliquez sur « Historique des commandes »

## MENU ADHERENT

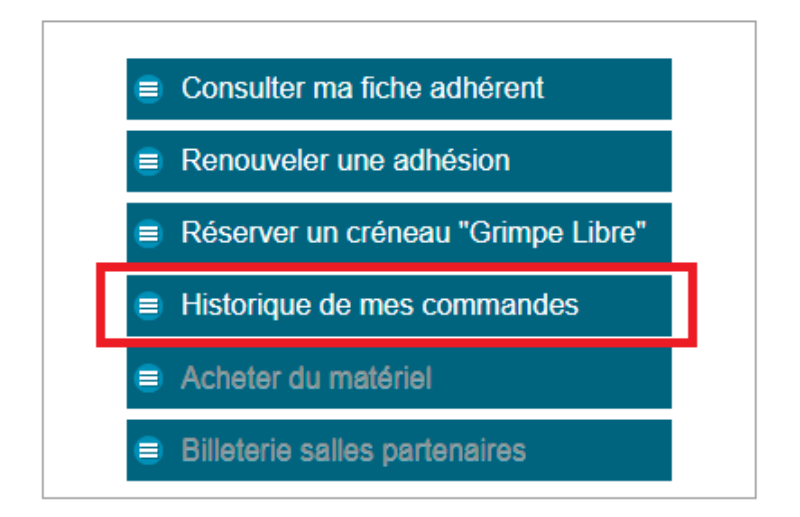

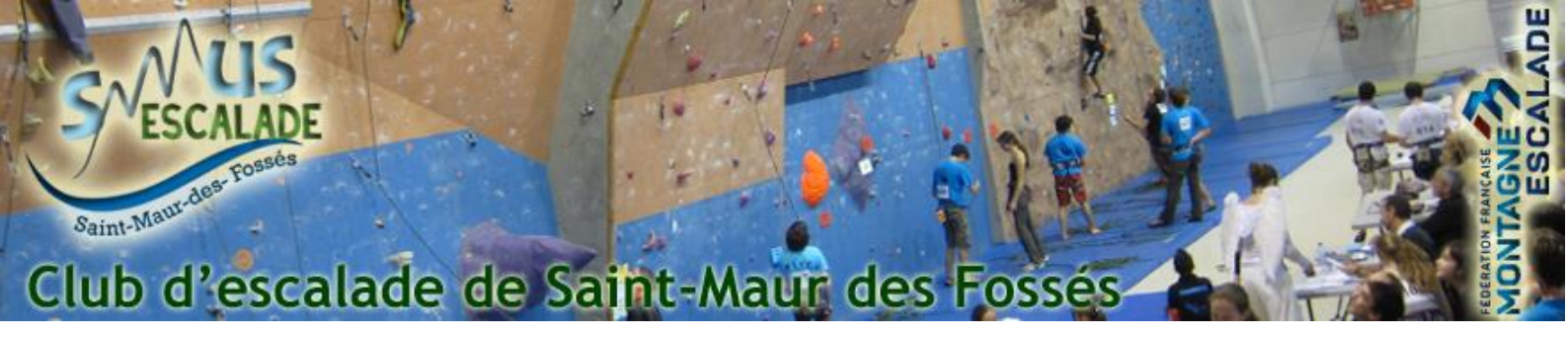

Vous retrouvez alors l'historique des inscriptions en ligne de l'année en cours et des années précédentes. Cliquez sur le bouton « consulter » en bout de ligne de l'année concernée

| Carlos .   | Service -           | 1                            | 6.600                             | Charles S | MARAN.    |
|------------|---------------------|------------------------------|-----------------------------------|-----------|-----------|
| Accueil    | Le Club Gi<br>Libre | impe École d<br>Adultes (7 à | 'escalade<br>18 ans) Inscriptions | Contact   |           |
| Refour     | Historia            | a da vos                     | commandes                         | •         |           |
| rotour     | nistonqu            | le de vos                    | commanues                         |           |           |
| N° cde     | Date                | Montant                      | Reglement                         | Etat      | Action    |
|            |                     | 631,00 €                     | Payé                              | Terminée  | CONSULTER |
| UKJFMPP815 | 27/07/2021          |                              |                                   |           |           |

Sur cette page, vous pouvez alors soit télécharger une attestation par personne soit une facture globale du paiement.

| Retour Consulation de commande         |      |                |                |                         |                      |          |             |                                              |   |
|----------------------------------------|------|----------------|----------------|-------------------------|----------------------|----------|-------------|----------------------------------------------|---|
| Command<br>Email                       | e n° | <b>UKJFMPF</b> | P815 du 27/07/ | de commande             |                      | Terminée |             | 631,00 €                                     |   |
| ADRESSE DE FACTURATION                 |      |                |                |                         | ADRESSE DE LIVRAISON |          |             |                                              |   |
| Nom<br>Prénom<br>Adresse<br>CP / Ville |      |                |                | Nor<br>Pré<br>Adr<br>CP | n m nom sesse        |          |             |                                              |   |
| Reférence                              | Qté  |                | Libellé        |                         | Mt unit              | aire     | Total       | Action                                       |   |
| INSCR-01<br>906                        | 1    | Inscription de |                |                         | 308                  | ,00€     | 308,00€     | Dossier COMPLET<br>Attestation d'inscription | ] |
| INSCR-02<br>907                        | 1    | Inscription de | ٩              |                         | 323                  | ,00€     | 323,00€     | Dossier COMPLET<br>Attestation d'inscription |   |
|                                        |      |                |                |                         |                      |          |             |                                              |   |
| Reglemen                               | t I  |                | Payé           |                         |                      |          | Télécharger | une facture                                  |   |

En cas de question, contacter nous grâce au formulaire suivant : Contactez nous